# Vermietung Wie kann ich die Inspektionen eines Ersatzfahrzeugs verwalten?

Mit dem PlanManager können Sie die Inspektionen Ihrer Ersatzfahrzugs verfolgen. Durch die Einstellung bestimmter Parameter warnt Sie das System auch, wenn es Zeit für einen neuen Service ist.

### 1. Nachverfolgung von Wartungsarbeiten.

Auf der Registerkarte "Vermietung" > "Ersatzfahrzeuge", erhalten Sie im PlanManager eine Liste aller Ersatzfahrzeuge. Klicken Sie in der Liste auf das Ersatzfahrzeug, bei dem Sie eine Inspektion eintragen möchten. Auf der linken unteren Seite der sich öffnenden Seite können Sie die Dienstleistung(en) eintragen, die das Fahrzeug gehabt hat.

| Standort                                                                             | Insypro SGW               | * | 9       |             | Тур                       |             |         |       | 🗹 ars                    |            |       |           |
|--------------------------------------------------------------------------------------|---------------------------|---|---------|-------------|---------------------------|-------------|---------|-------|--------------------------|------------|-------|-----------|
| Nummer                                                                               | 2                         |   |         |             | Co2                       |             |         |       | 4:4                      |            |       |           |
| Fahrgestellnummer                                                                    | 54647654564654878         |   |         |             | Farbe                     | zwart       |         |       | Airce                    |            |       |           |
| Kennzeichen                                                                          | бтијн                     | 8 |         |             | Anzahl der Türen          | 5           |         |       | Aufeigen                 |            |       |           |
| Hersteller                                                                           | PORSCHE                   |   |         |             | Kraftstofftankinhalt      | 100         |         |       | Abschlepphaken           |            |       |           |
| Modell                                                                               | CAYENNE                   |   |         |             | Kraftstoffert             | Diesel      |         | ~     | Dechroling               |            |       |           |
| Kategorie                                                                            | Test                      | ~ |         |             | Getriebe                  | automatisch |         | ~     | 🗹 Seben Stze             |            |       |           |
| ++ Mehr Details anzeigen.                                                            |                           |   |         |             |                           |             |         | _     |                          |            |       |           |
| Nr. grüne Versicherungskarte                                                         |                           |   |         | Neue        | er Check                  |             |         | ×     | Leasinggeselschaft       |            |       |           |
| Selbstbeteiligung /<br>Selbstbenalt                                                  | ¢                         |   |         |             |                           |             |         |       | Assistenz-Dienstleister  |            |       |           |
| Gewöhnlicher Fahrer                                                                  | Wählen Sie einen Benutzer | ~ |         | W           | lählen Sie eine Werkstatt |             |         | ~     | Fahren Von               | 22-02-2019 |       |           |
| Versicherung                                                                         | ZH                        | * |         | Detu        | m                         |             |         |       | Fehren bis               |            |       |           |
| Ablaufdatum der grünen<br>Versicherungskarte                                         | 04-01-2020                |   |         | 11-<br>Lauf | 05-2021<br>eistung        |             |         | -     | Fahrzeug auf AKTIV umste | llen       |       |           |
| HU/AU Falligkeit                                                                     |                           |   |         |             | -                         |             |         |       |                          |            |       |           |
|                                                                                      |                           |   |         | Kost        | en                        |             |         | _     |                          |            |       |           |
|                                                                                      |                           |   |         | ¢           |                           |             |         |       |                          |            |       |           |
|                                                                                      |                           |   |         | Kom         | menter                    |             |         |       |                          |            |       |           |
|                                                                                      |                           |   |         |             |                           |             |         |       |                          |            |       |           |
|                                                                                      |                           |   |         |             |                           |             |         |       |                          |            |       | Speichern |
|                                                                                      |                           |   |         |             | _                         |             |         |       |                          |            |       | _         |
| s Elizar fai har un de la la farmar unhade helia annumente de la farmar unhadea la d |                           |   |         |             |                           |             |         |       |                          |            |       |           |
|                                                                                      |                           |   |         |             |                           |             |         |       |                          |            |       |           |
| Neuer Check Ergennisse:                                                              | Keine Punkte gefunden.    |   |         |             |                           |             |         |       |                          |            |       |           |
| $\smile$                                                                             | Reparaturwerkstatt        |   | Datum 🗚 | Laufieis    | tung Koster               | n           |         |       |                          |            |       |           |
|                                                                                      |                           |   |         |             |                           |             |         |       |                          |            |       |           |
|                                                                                      |                           |   |         |             |                           |             |         |       |                          |            |       |           |
|                                                                                      |                           |   |         |             |                           |             | Dateina | ime . |                          |            | Größe | Status    |
|                                                                                      |                           |   |         |             |                           |             |         |       |                          |            |       |           |
|                                                                                      |                           |   |         |             |                           |             |         |       |                          |            |       |           |

Sie sehen dann ein Pop-Up Fenster, in dem Sie die Details der Inspektion eingeben können. Drücken Sie auf Speichern, um die Daten hinzuzufügen. Die neue Inspektion erscheint in der Tabelle auf der linken Seite.

## 2. Automatische Benachrichtigungen

Sie können den PlanManager so konfigurieren, dass automatisch eine Benachrichtigung angezeigt wird, wenn eine neue Inspektion erforderlich ist. Um diese Steuerung anzuwenden, müssen Sie dies pro Fahrzeug einstellen.

## Vermietung

### 2.1 Einrichten eines Fahrzeugs für automatische Meldungen

Gehen Sie auf die Seite "Vermietung" > "Ersatzfahrzeuge" und klicken Sie auf → Mehr Details anzeigen. In der Mitte sehen Sie die Felder Service-Intervall Monate und Service-Intervall KM. Geben Sie die Monate und km entsprechend dem Fahrzeug ein.

| Standort                                     | Insypro SGW               | × 🗿      | Тур                      |                |   | Seb 🔽                              |            |   |           |
|----------------------------------------------|---------------------------|----------|--------------------------|----------------|---|------------------------------------|------------|---|-----------|
| Nummer                                       | 2                         |          | Co2                      |                |   | 404                                |            |   |           |
| Fahrgestellnummer                            | 54647654564654878         |          | Farbe                    | zwart          |   | Airco                              |            |   |           |
| Kennzeichen                                  | бтијн                     | <b>R</b> | Anzahl der Türen         | 5              |   | Aufeigen                           |            |   |           |
| Hersteller                                   | PORSCHE                   |          | Kraftstofftankinhait     | 100            |   | <ul> <li>Abschlepphaken</li> </ul> |            |   |           |
| Model                                        | CAYENNE                   |          | Kraftstoffart            | Diesel         | * | Dechreling                         |            |   |           |
| Kategorie                                    | Test                      | *        | Getriebe                 | automatisch    | ¥ | 🛃 Sieben Sitze                     |            |   |           |
| ++ Mehr Details anzeigen.                    |                           |          |                          |                |   |                                    |            |   |           |
| Nr. grüne Versicherungskarte                 |                           |          | Laufielssung             | 265            |   | Leasinggesellschaft                |            |   |           |
| Selbstbeteiligung /<br>Selbstbehalt          | ٤                         |          | Service-Intervall Monate |                |   | Assistenz-Dienstleister            |            |   |           |
| Gewöhnlicher Fahrer                          | Wählen Sie einen Benutzer | ×        | Service-Intervall KM     |                |   | Fahren Von                         | 22-02-2019 | 8 |           |
| Versicherung                                 | ZH                        | *        | Winterreifen             | - Wählen Sie - | * | Fahren bis                         |            | m |           |
| Ablaufdatum der grünen<br>Versicherungskarte | 04-01-2020                | m        | Sommer-Reifen            | - Wählen Sie - | ¥ | Fahrzeug auf AKTIV umste           | len        |   |           |
| HU/AU Faligkeit                              |                           | m        | Ganzjahresreifen         | - Wählen Sie - | ¥ |                                    |            |   |           |
|                                              |                           |          | Scheden                  |                |   |                                    |            |   |           |
|                                              |                           |          |                          |                |   |                                    |            |   | Speichern |

### 2.2 Vorzeitige Meldungen

Der PlanManager gibt die Meldungen entsprechend den eingestellten Zeitintervallen aus. Sie können selbst einstellen, wie lange im Voraus Sie diese Nachricht erhalten. Dies ist auf der Registerkarte System - Allgemeine Einstellungen - Optionen mit den beiden Konfigurationen "CHECKUP\_WARNING\_MILEAGE" und "CHECKUP\_WARNING\_WEEKS" möglich.

| r | CHECKUP_WARNING_MILEAGE |
|---|-------------------------|
| r | CHECKUP_WARNING_WEEKS   |

CHECKUP\_WARNING\_MILEAGE: Geben Sie ein, wie viele Kilometer vor Erreichen der Grenze Sie die Meldung anzeigen möchten. Die Standardeinstellung ist 1000 km.

CHECKUP\_WARNUNG\_WEEKS: Geben Sie ein, wie viele Wochen vor Ablauf des Zeitraums Sie die Nachricht sehen möchten. Die Standardeinstellung ist 4 Wochen. Eindeutige ID: #2272 Verfasser: Jean-Marie Letzte Änderung: 2021-05-11 10:05